How to clear cache from Chrome, Internet Explorer Edge, & New Edge.

### How to clear cache in Google Chrome.

First open chrome.

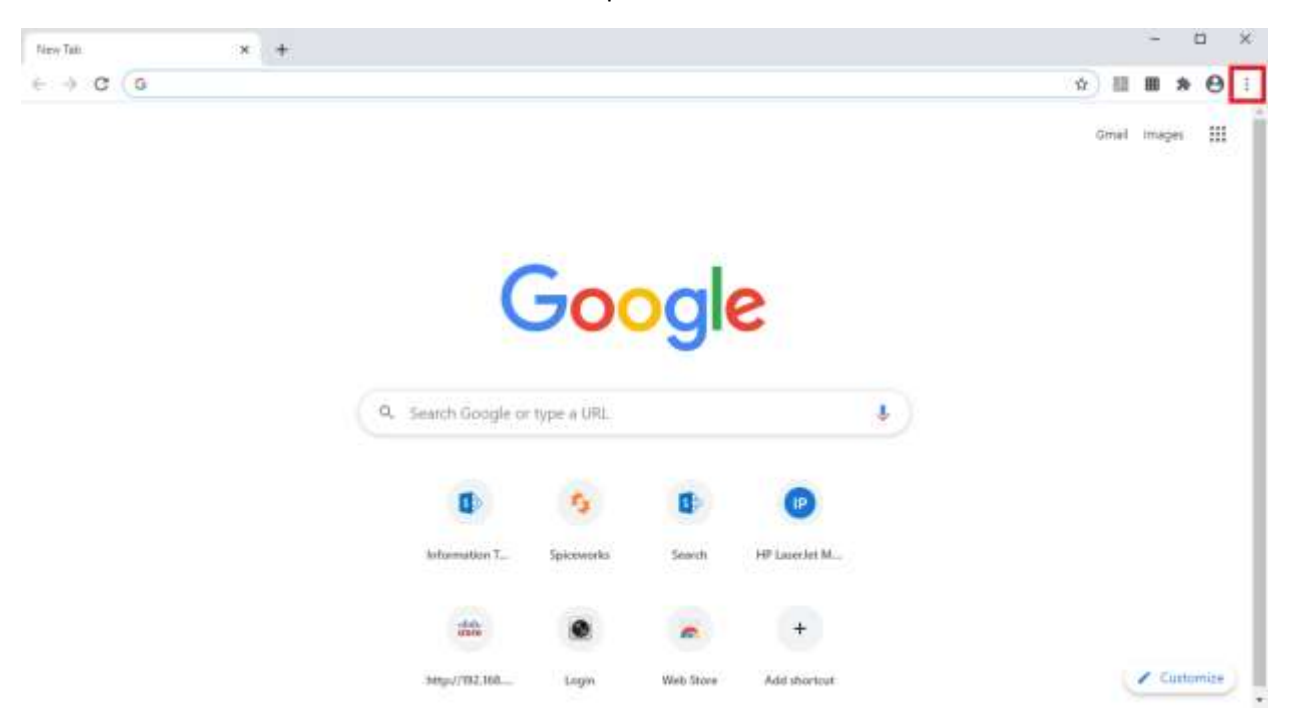

Locate the 3 dots on the top right of browser and open it.

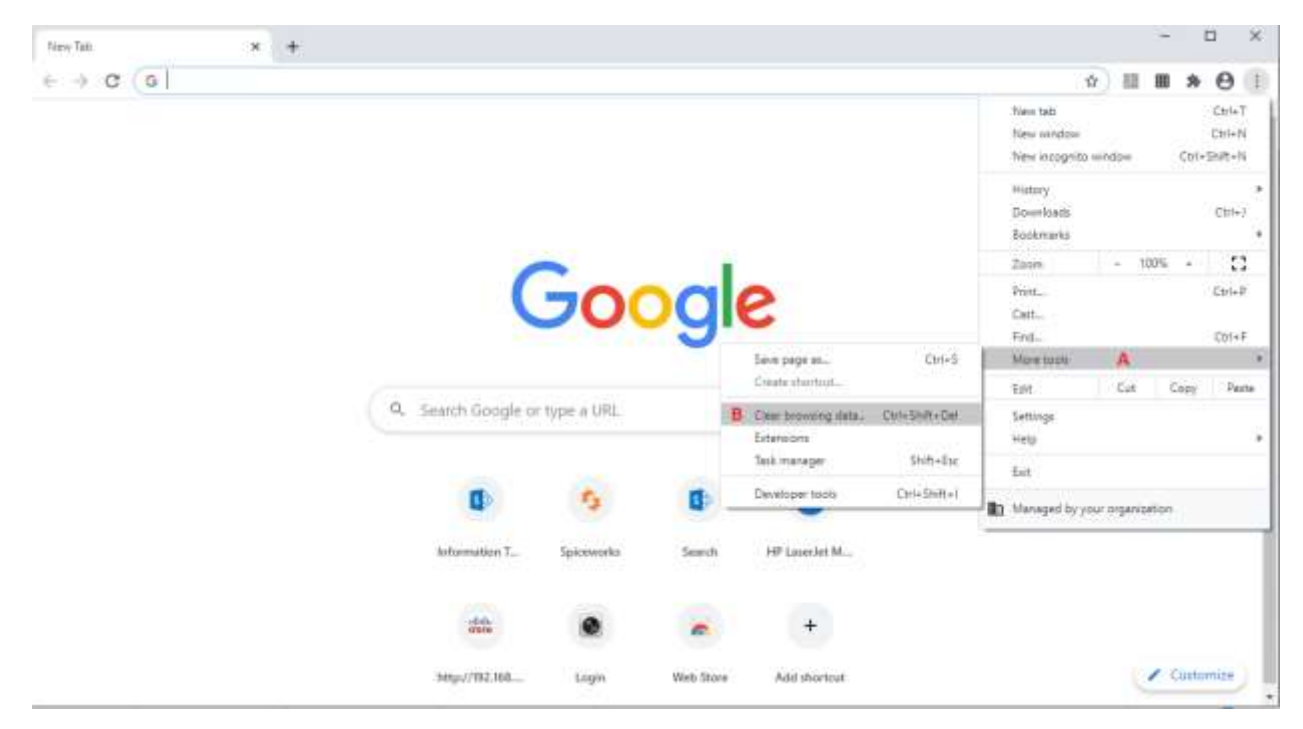

A. Scroll down to more tools then open.

B. Move over to clear browser data then open it

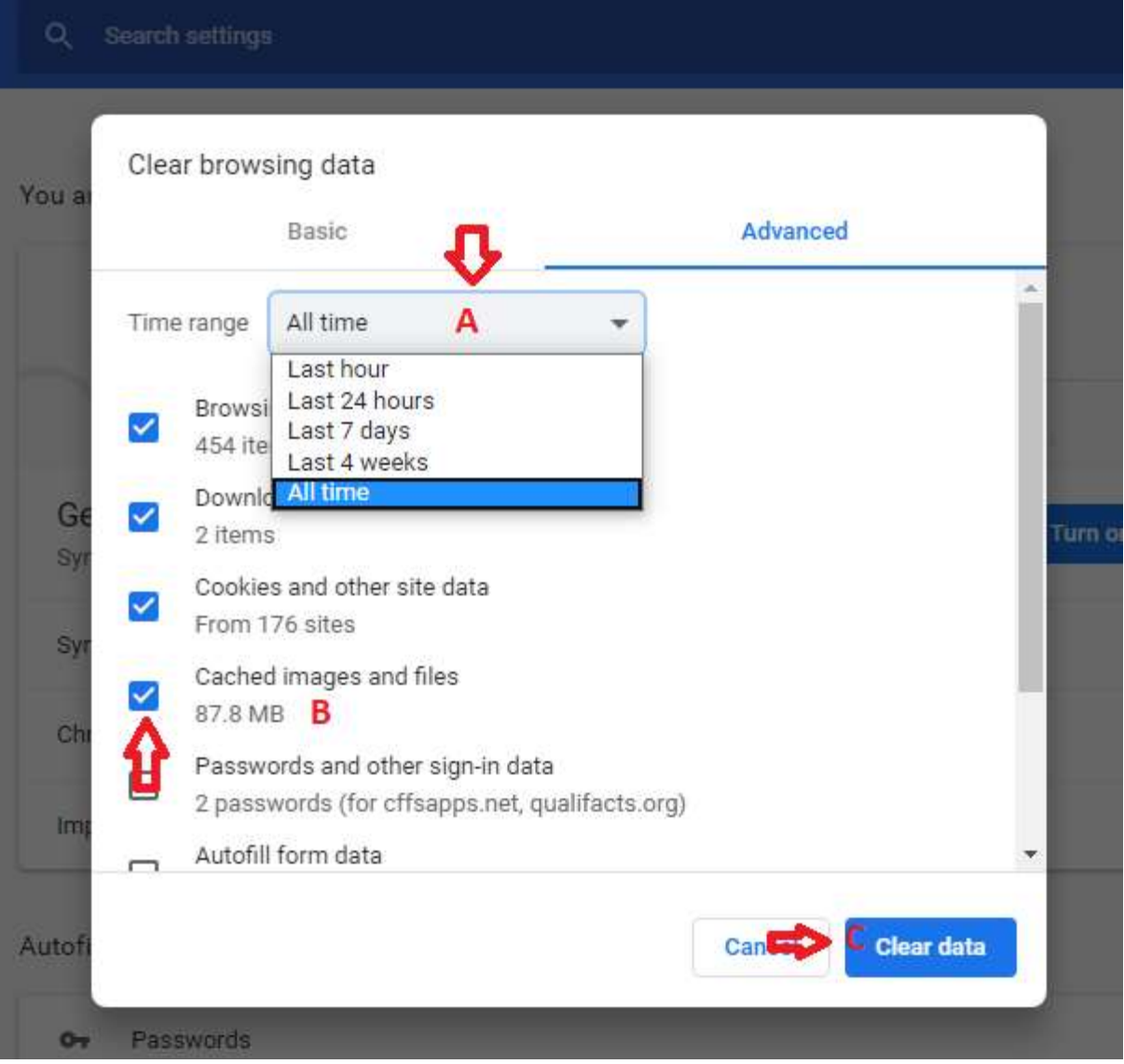

A new window will appear.

- A. Move up to Time range and set it to All Time.
- B. Move down to Cache Image and Files and make sure it's checked in.
- C. Move down to Clear data and click it. It should begin clearing your browser.
  - D. After it is done clearing close your browsers and reopen.

You have successfully cleared Google Chrome Browser Data!

#### How to delete Cache from Internet Explorer.

#### First open internet explorer.

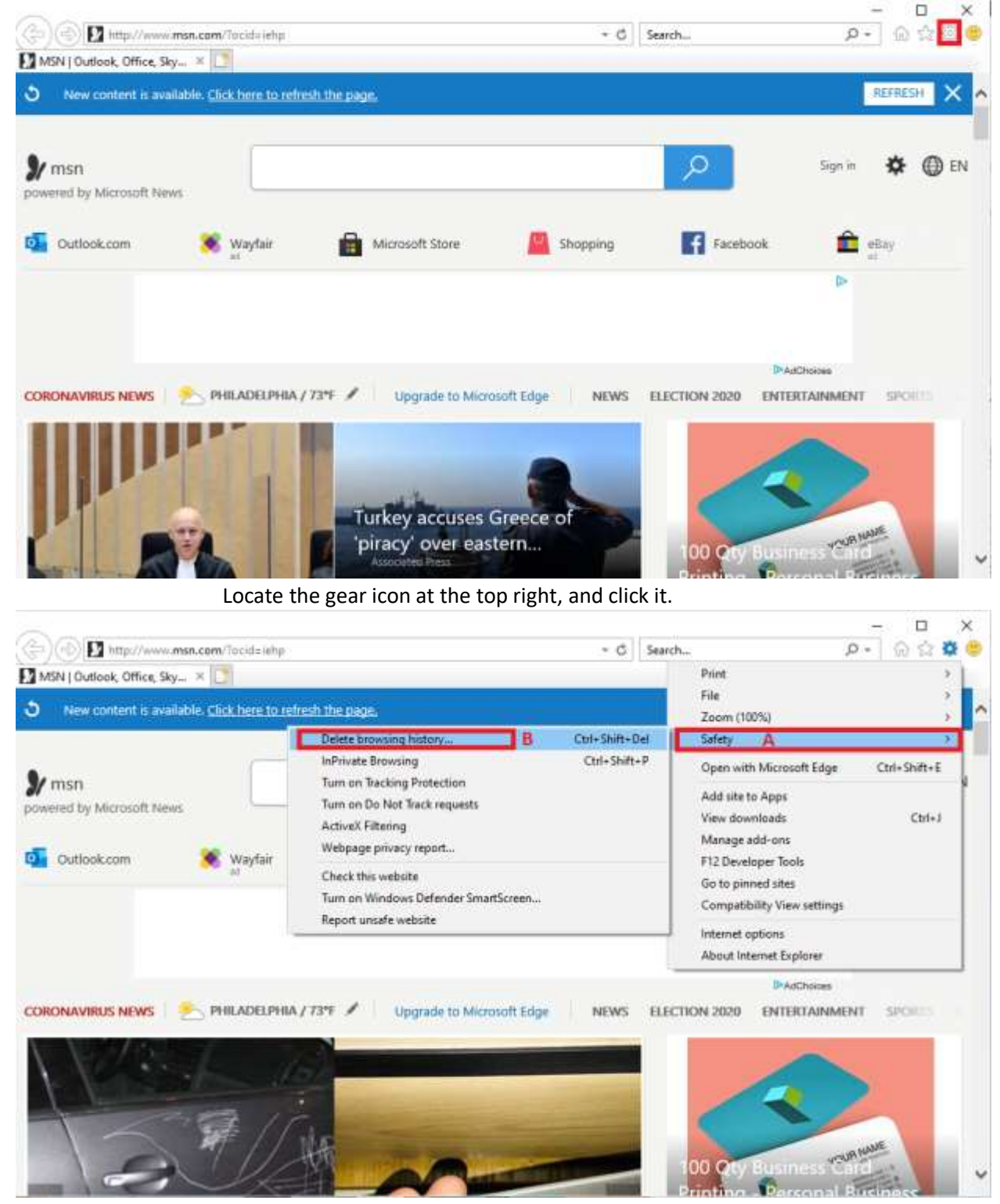

A. Move mouse over to Safety and hover.

B. Then move over to Delete browsing history ...

A small new window should appear.

|           | Delete Browsing History                                                                                                    | × |
|-----------|----------------------------------------------------------------------------------------------------|---|
| <u>e:</u> | Preserve Favorites website data<br>Keep cookies and temporary Internet files that enable your favorite<br>websites to retain preferences and display faster.                                                                                                    |   |
| _         | Temporary Internet files and website files<br>Copies of webpages, images, and media that are saved for faster<br>viewing.                                                                                                    |   |
| ľ         | Cookies and website data<br>Files or databases stored on your computer by websites to save<br>preferences or improve website performance.                                                                                                    |   |
|           | History<br>List of websites you have visited.                                                                                                    |   |
| ĸ         | Download History<br>List of files you have downloaded.                                                                                                    |   |
| -         | Form data<br>Saved information that you have typed into forms.                                                                                                    |   |
| /         | Passwords<br>Saved passwords that are automatically filled in when you sign in<br>to a website you've previously visited.                                                                                                    |   |
|           | Tracking Protection, ActiveX Filtering and Do Not Track<br>A list of websites excluded from filtering, data used by Tracking<br>Protection to detect where sites might automatically be sharing detai<br>about your visit, and exceptions to Do Not Track requests. | s |
| Ŀ         | About deleting browsing history Delete Cancel                                                                                                    | ] |
|           | teles avec a sharely is an (Tanan annu latern at Film and the                                                                                                    |   |

- A. Make sure a check is on "Temporary Internet Files and website files"
  - B. Then move down to where it says delete and click it.
    - C. Close the internet browser and reopen.

You have successfully cleared internet explorer browser data!

#### How to clear Edge Cache.

#### First open Microsoft Edge

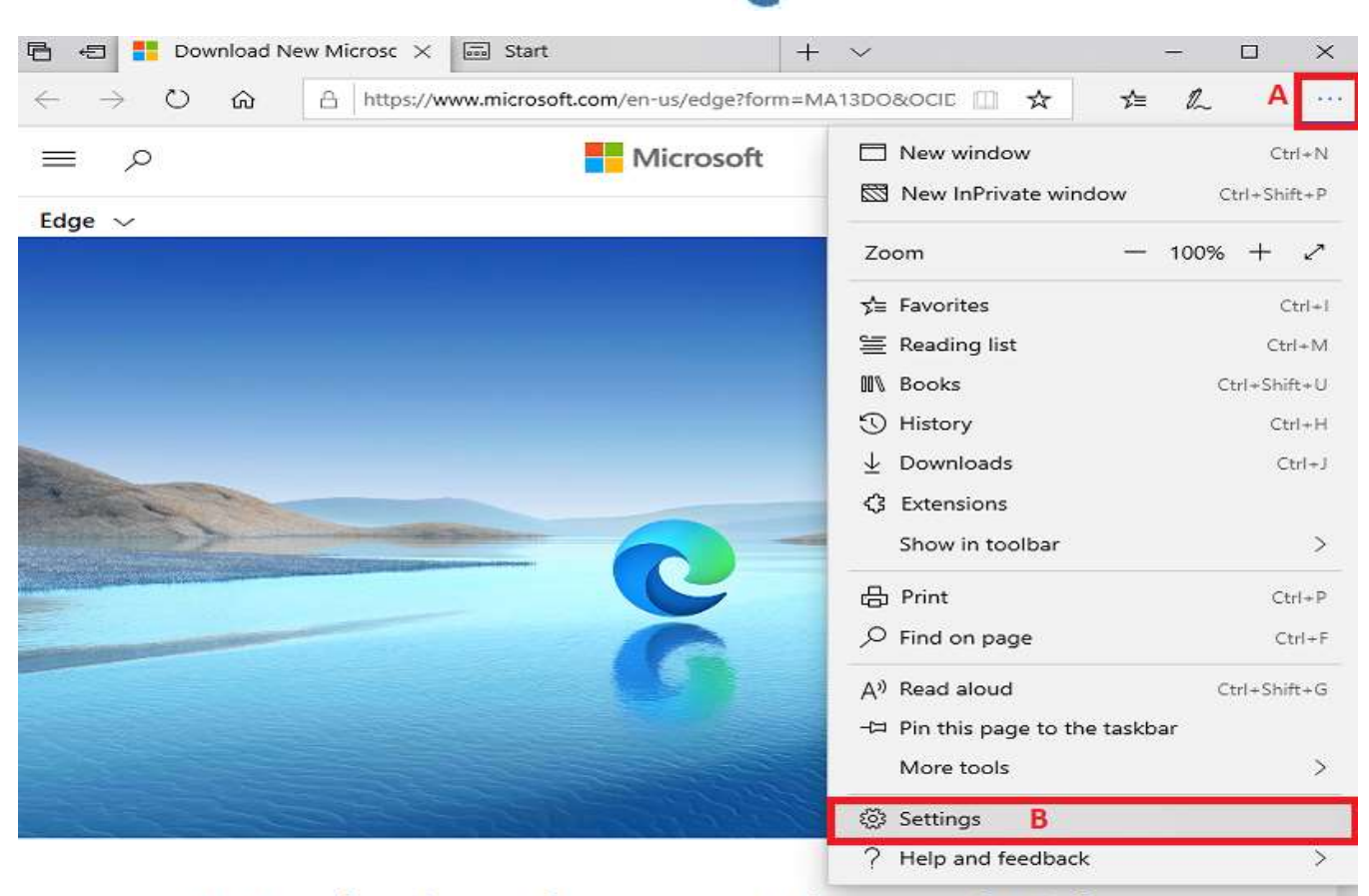

# Introducing the new Microsoft Edge

A. At top right find the 3 dots and open it.

B. Move down to Settings and open.

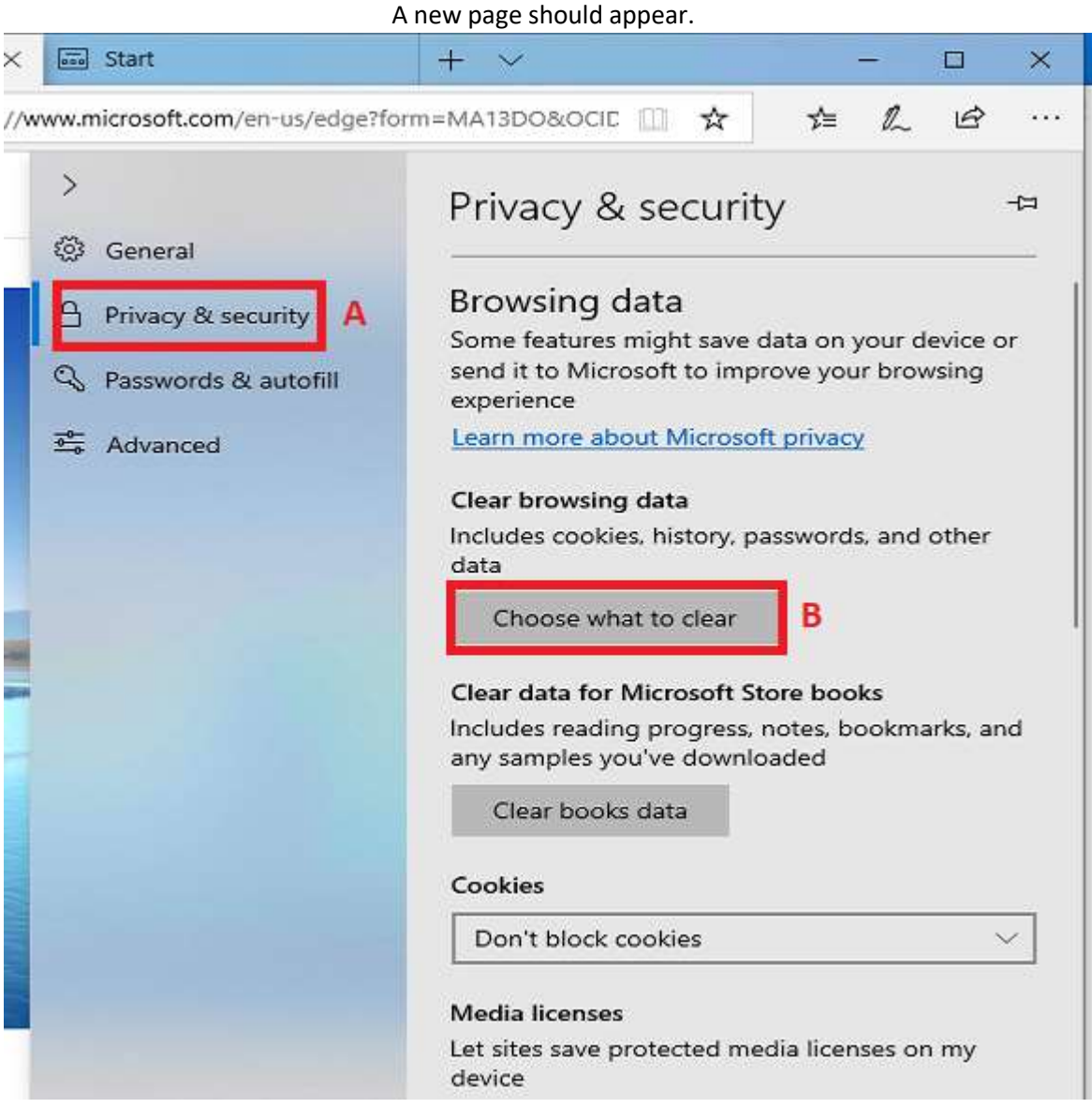

- A. On the side panel press Privacy & Security.
  - B. Then press Choose what to clear.

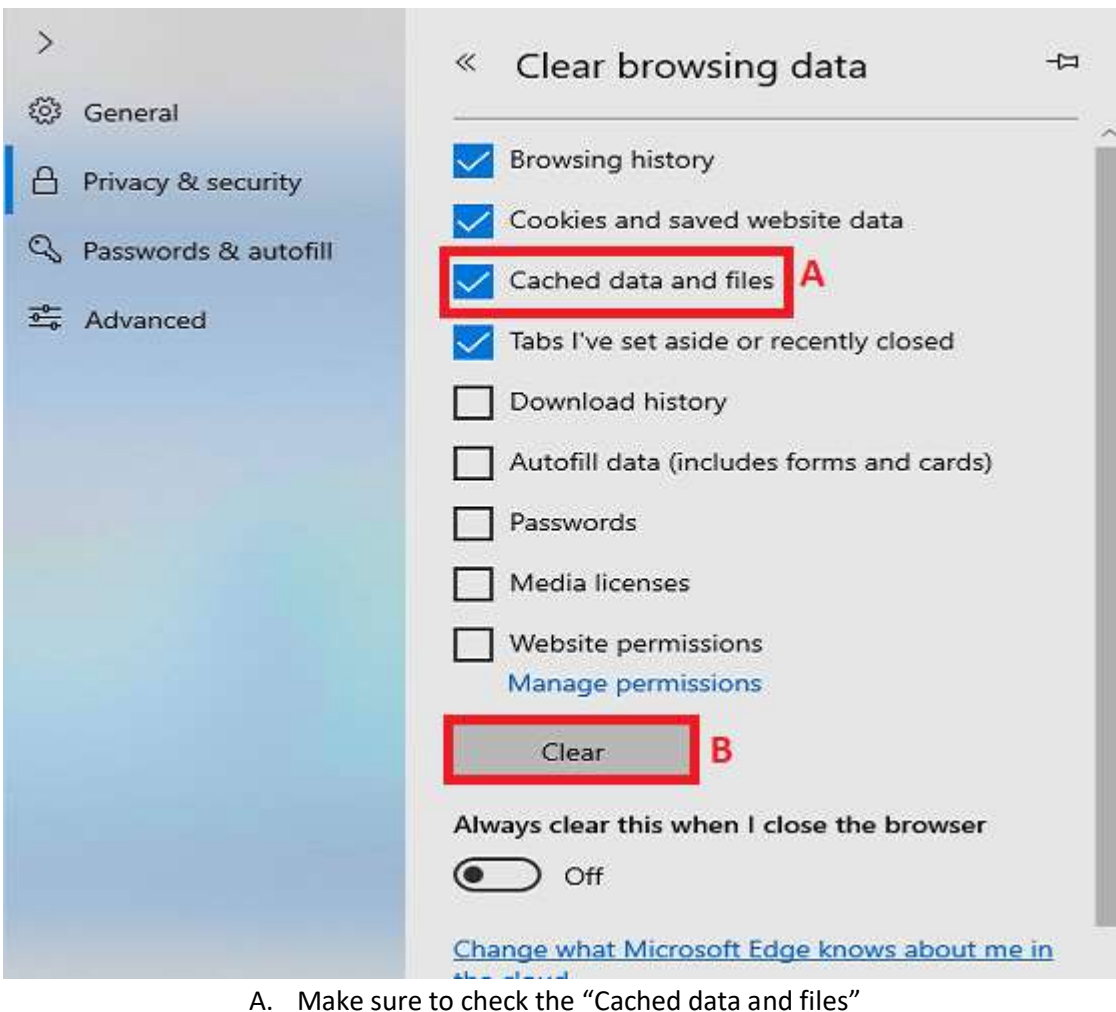

It will slide over to the new window.

B. Then press Clear.

C. Close and reopen browser.

You would have successfully cleared Edge's browser data.

## How to clear New Edge Cache.

First open new edge

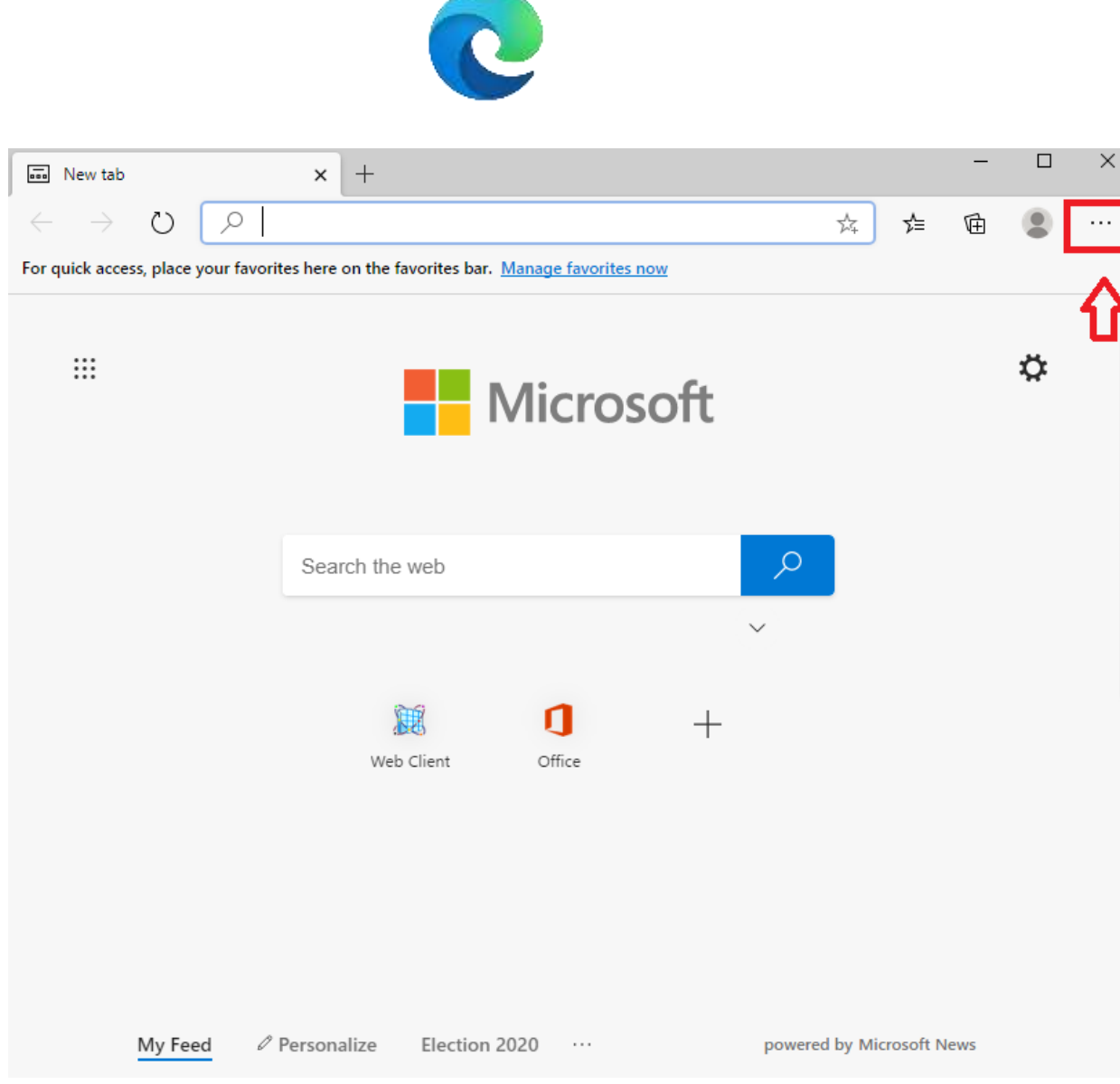

Select the 3 dots at the top right of browser.

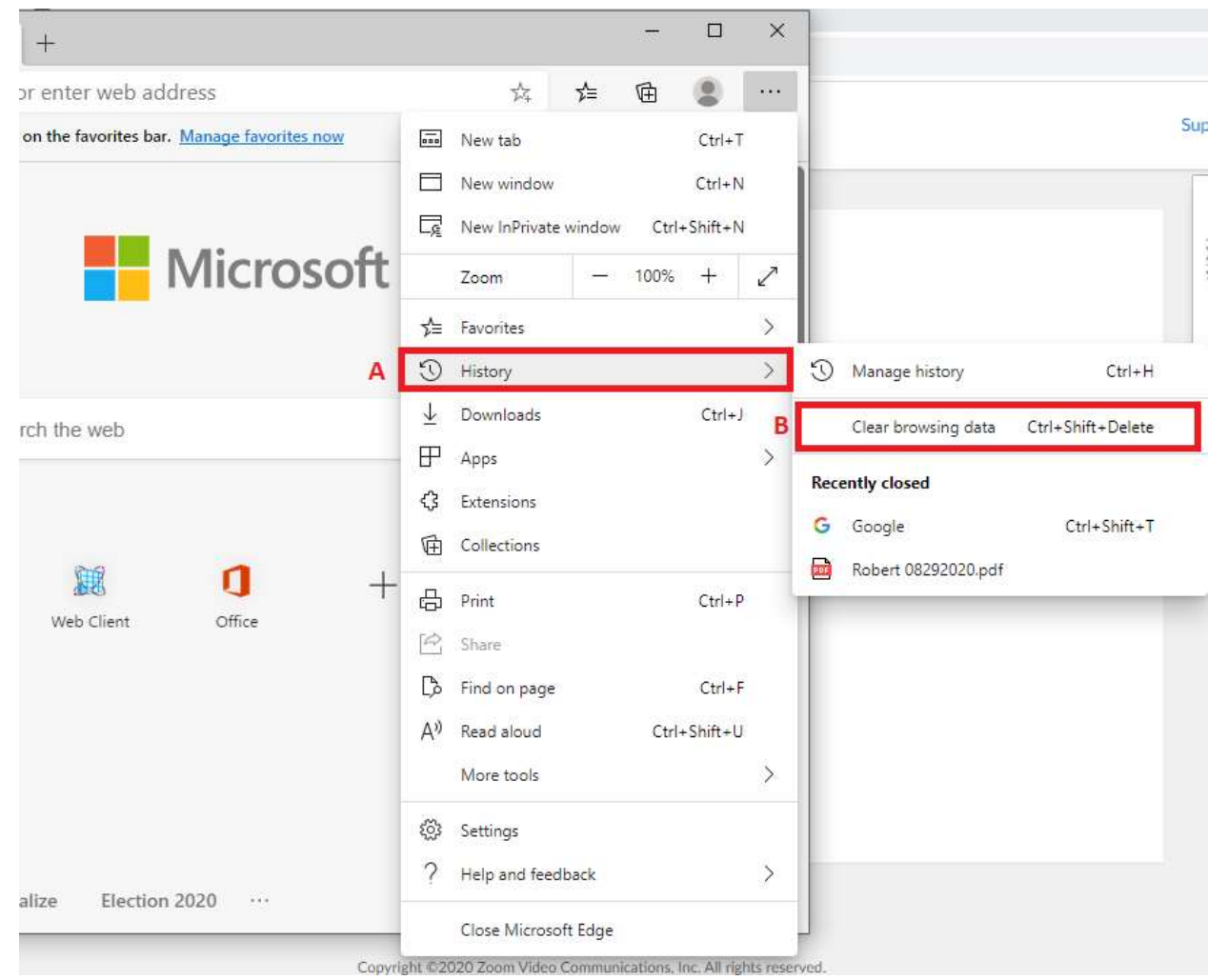

- A. Hover your mouse over history.
- B. Then press Clear Browsing data.

|                     | A new window will appear.                                                                                         |  |  |
|---------------------|----------------------------------------------------------------------------------------------------|--|--|
| Clear browsing data |                                                                                                    |  |  |
| Time                | range                                                                                                    |  |  |
| All                 | time A 🗸                                                                                                    |  |  |
| ✓                   | Browsing history<br>20 items. Includes autocompletions in the address bar.                                        |  |  |
| $\checkmark$        | Download history<br>1 item                                                                                        |  |  |
| $\checkmark$        | Cookies and other site data<br>From 16 sites. Signs you out of most sites.                                        |  |  |
| ✓                   | Cached images and files B<br>Frees up 15.7 MB. Some sites may load more slowly on<br>your next visit.             |  |  |
|                     | Clear now C Cancel                                                                                                |  |  |
|                     | <ul><li>A. Select time range and make it All Time.</li><li>B. Place a check on Cached Images and files.</li></ul> |  |  |

C. Last press Clear now.

D. Close and reopen your browser.

You have successfully cleared the new Edge Browsers Cache!